# 考试中心-学生端操作手册

# 一、访问考试中心平台:

1、打开浏览器,进入一网通办地址 <u>https://i.xmist.edu.cn/</u> 点击右上角登录。 (为保障系统稳定性,建议使用谷歌浏览器;系统建议分辨率:1920\*1080)

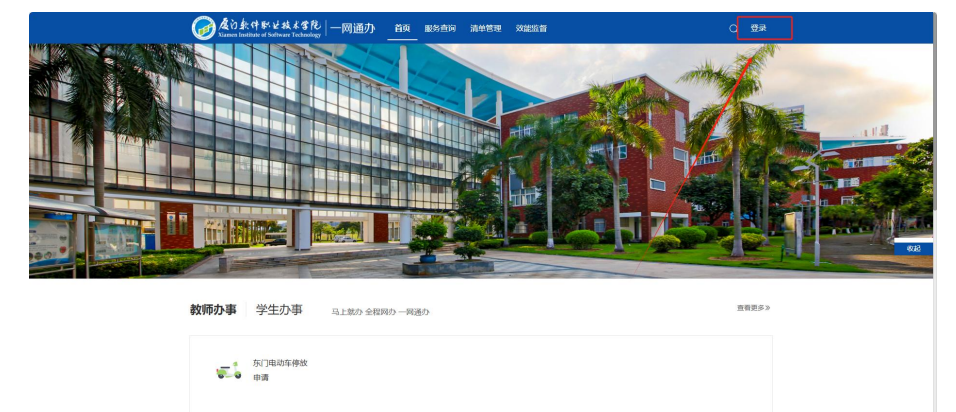

2、输入学号以及密码。(登录密码默认为:学号@Xmist)

| ▲治会科新过去書記   統一身份认证     Xuana Instance of Inflations Technology |                              |
|----------------------------------------------------------------|------------------------------|
|                                                                |                              |
|                                                                | 統一身份认证平台                     |
|                                                                | ( SSA15-5                    |
|                                                                | \$64.18~S                    |
|                                                                |                              |
|                                                                | WMLARCEN 6230=7              |
|                                                                | 80                           |
|                                                                | Lit 1800                     |
|                                                                | 10 5                         |
|                                                                | States and the second second |
|                                                                |                              |
|                                                                |                              |
|                                                                |                              |
|                                                                |                              |
| 1211日日日日日日日日日日日日日日日日日日日日日日日日日日日日日日日日日日                         |                              |
|                                                                |                              |

3、进入"业务直通车",点击考试中心,进行访问。

|      | 《 《 放射体影出技术学院 ·<br>Xiamen Institute of Software Technology · | 一网通办 首页 服务查询 清单管理 效能监督 | Q 个人中心 #####          |
|------|--------------------------------------------------------------|------------------------|-----------------------|
| 个人中心 |                                                              |                        |                       |
|      |                                                              | 校园公告                   |                       |
|      |                                                              | 全校公告 部门公告 教职工公告 学生公告   |                       |
|      | Larveit<br>Excert                                            |                        |                       |
|      | 202                                                          |                        |                       |
|      | 学工号 角色                                                       |                        |                       |
|      |                                                              |                        |                       |
|      | 88 个人中心                                                      |                        |                       |
|      |                                                              | 业务直通车                  |                       |
|      |                                                              |                        |                       |
|      |                                                              | 考试中心                   |                       |
|      |                                                              |                        |                       |
|      |                                                              |                        |                       |
|      |                                                              |                        | <b>0</b> 1/1 <b>0</b> |
|      |                                                              |                        | • · · · •             |

| ADDATALATE SILTO               |                                                                                                    | (8) xee. ()                |
|--------------------------------|----------------------------------------------------------------------------------------------------|----------------------------|
| 187 侍开始考试 已须约考试<br>50考试        |                                                                                                    |                            |
| 18.8854年4 【 杨开始告试<br>44.668899 | ##         1 ER691k           Image: End and the end of the end of the end |                            |
|                                | (月)日本9日にならないなが、<br>日日、日日、日日、日日、日日、日日、日日、日日、日日、日日、日日、日日、日日、                                                                                                    | @028916.6003940<br>2011942 |

进入首页,考生可以查看待开始考试,已预约考试,已完成考试信息。

三、开始考试页面

過馨提示 测试1233已经开始,请点击开始按 钮进行考试。 试123 测试12 8. 国 31版3

在考试开始时会出现考试开始弹窗,点击开始考试,进入到答题页面。

#### 四、考生答题考试页面

进入考试页面考生可进行答题。(如遇到断电等不确定因素,可自行更换电 脑,答题记录会保留)

由于附件题的特殊性,附件题在线考试,支持考生下载、上传附件,上传的 附件限制 10M。

| C ADAMPLALER SER | 5                                  | (8) xie#. )        |
|------------------|------------------------------------|--------------------|
| ि सज             | © সঞ্চক্ষ                          | 00:54:14<br>③ 账余时间 |
| 📑 aktoret        | <b>测试1233</b><br>(满分100分,考试时间60分钟) | 一、 单选<br>1         |
|                  | #38 (1999)<br>. () (1099)          | 二、多选<br>1<br>三、判断  |
|                  | U<br>二、多造(5分)<br>1                 | 1<br>四、完型視空<br>1   |
|                  | ロー<br>二<br>三<br>、 判断 (5分)<br>(5分)  |                    |

### 五、考试交卷

做完所有题目,考生点击交卷,交卷成功后,考生可离场。(如果考试时间 已到,系统则自动交卷,提示您已完成本次考试。)

| C ADDATIONALTE AN | 040                                                 |          |       | (A) mes                        |
|-------------------|-----------------------------------------------------|----------|-------|--------------------------------|
| A 88              | (1), 恶人人                                            |          |       | 1                              |
|                   | <ol> <li>- 簡響 (5分)</li> <li>1. 这是清茶题的题下三</li> </ol> | 温馨提示     | (5分)  | sa<br>1                        |
|                   |                                                     | 您已完成本次考试 |       | 2. 198<br>2.<br>8. 83/82<br>2. |
|                   | <u>点击上将</u><br>八. 综合 (10分)                          | 164      |       |                                |
|                   | 1、综合题则试<br>(1)、单选小键 (1分)<br>A.<br>f                 |          | (10分) | 1                              |
|                   | t<br>(2)、小醫多选 (1分)<br>二 A、<br>t<br>B                |          | 20    |                                |

## 六、考试无法交卷问题说明

如果未完成所有答题,点击交卷,系统将提示您还有未完成的答题;

如果未达到允许交卷时间,点击交卷系统将提示您考试开始后 xx 分钟内不可提前交卷!

| Constant Anterio |                                                                                                    |                                                                                                    |        | (8) x22 |
|------------------|----------------------------------------------------------------------------------------------------|----------------------------------------------------------------------------------------------------|--------|---------|
|                  | 82<br>62<br>82                                                                                                    |                                                                                                    | 1      | I.      |
| II ANEXENI       | 大 調査 (5分)                                                                                                    | (50)                                                                                                    | 1      |         |
| 10 exerten       | (7) (1) (1) | (993)                                                                                                    | 三、判断   |         |
|                  | 七、 简善 (5分)                                                                                                    |                                                                                                    | 四、完型填空 |         |
|                  | 3.      32.      32.      32.      32.      42.54 米小山田 (2013) 米川和47199-061      ×                                                                                                    | (5分)                                                                                                    | 1      |         |
|                  |                                                                                                    |                                                                                                    |        |         |
|                  | 点击上传                                                                                                    | *                                                                                                    |        |         |
|                  | 八、綜合 (10分)                                                                                                    | a de la de l |        |         |
|                  | 1. 综合距离成<br>(1). 伸进小姬 (1分)                                                                                                    | 200)                                                                                                    |        | ۲       |

七、考生成绩查询

考试结束后,考生可以在成绩查询管理查看自己的成绩。

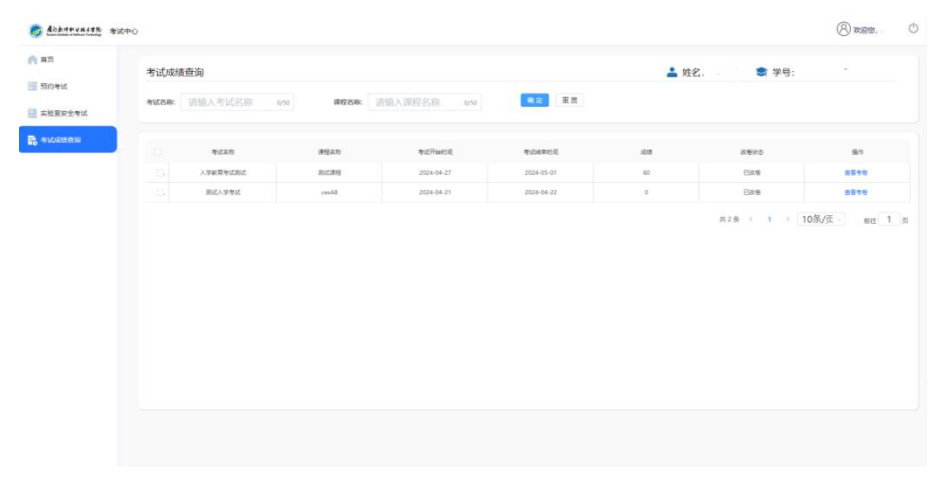